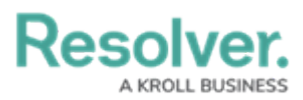

## **Viewing a Files Version History**

Last Modified on 10/03/2023 2:09 pm EDT

# Overview

Users can review a file's version history. The Version History lists all previous file versions, version number, date and time, and created by/edited by.

## **Related Information/Setup**

For more information on editing an attachment file, please see the Editing an Attachment Using Microsoft Office Web Applications article.

• Editing an Attachment Using Microsoft Office Web Applications

### Navigation

- 1. From the *Home* screen, search for a form with an attachment on the *My Tasks* list.
- 2. Click the Form name.

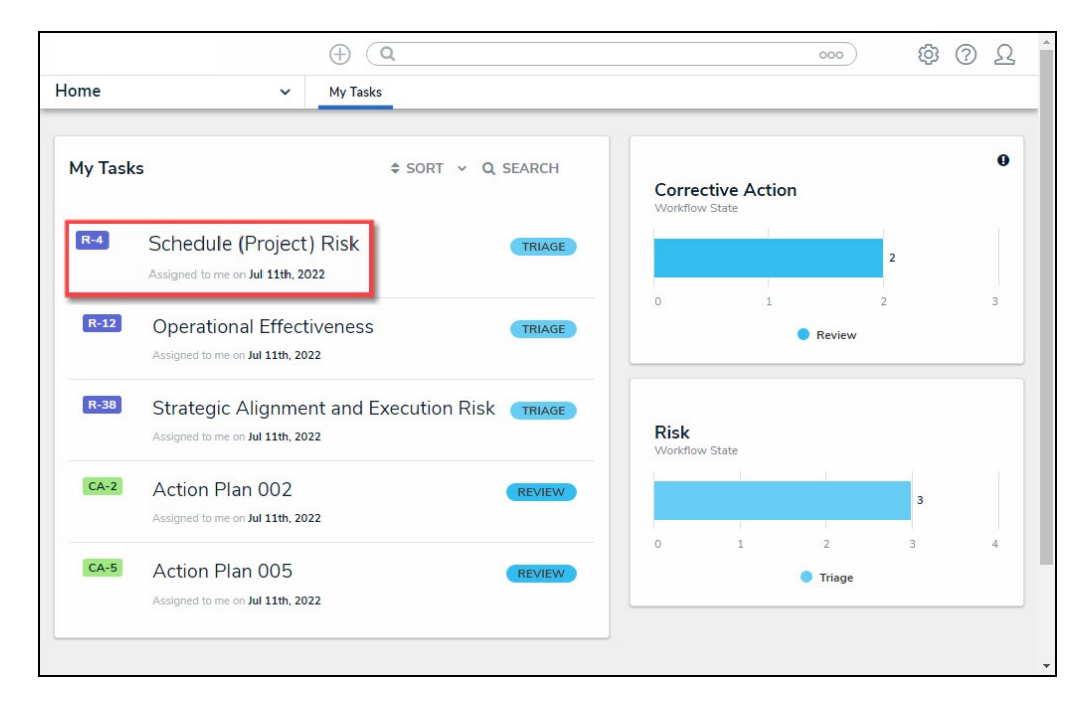

Form Name

#### **Viewing a Files Version History**

1. From the *Form* screen, navigate to the **File** field on the form.

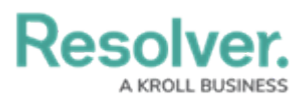

|     |                                                                                                    | Q Search | 000 | \$ ® Q |
|-----|----------------------------------------------------------------------------------------------------|----------|-----|--------|
| Арр | ✓ Act                                                                                                    |          |     |        |
|     | File or URL<br>\$ SORT BY: CREATION DATE ~                                                                    |          |     |        |
|     | VB<br>W                                                                                                    |          |     |        |
|     | Demo.docx<br>Aug 24, 2023 1:58 PM by Je<br>2<br>0<br>0<br>0<br>0<br>0<br>0<br>0<br>0<br>0<br>0<br>0<br>0<br>0 |          |     |        |
|     | +6 Attachments<br>SHOW ALL                                                                                    |          |     |        |
|     | Drag files here or click to select                                                                            |          |     |        |
|     | or<br>Click to add a web link to a file                                                                       |          |     |        |

File Field

2. Click the More Options icon on an Attachment card.

|     |                                             | ( Q Search | 000 | \$<br>?<br>L |
|-----|---------------------------------------------|------------|-----|--------------|
| Арр | ✓ Act                                       |            |     |              |
|     | File or URL<br>\$ SORT BY: CREATION DATE \$ |            |     |              |
|     |                                             |            |     |              |
|     | Aug 24, 2023 1:58 PM by Je                  |            |     |              |
|     | +6 Attachments<br>SHOW ALL                  |            |     |              |
|     | Drag files here or click to select          |            |     |              |
|     | or<br>Click to add a web link to a file     |            |     |              |

More Options Icon

3. Click the Version History link on the More Options dropdown menu.

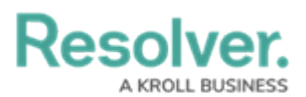

|     |                                     | $\oplus$                                             | Q Search | 000 | \$ ® \$ |
|-----|-------------------------------------|------------------------------------------------------|----------|-----|---------|
| Арр | ~                                   | Act                                                  |          |     |         |
|     | File or URL<br>\$ SORT BY: CREATION | I DATE 🗸                                             |          |     |         |
|     | w                                   | (VB)                                                 |          |     |         |
|     | Demo.docx<br>Aug 24, 2023 1:58 PM   | by Je                                                |          |     |         |
|     | +6 Attachment<br>SHOW ALL           | Preview     Upload new version     Rename     Delete | 'n       |     |         |
|     | Drag files here or click            | Version History                                      |          |     |         |
|     | Or Click to add a web link          | k to a file                                          |          |     |         |

Version History Link

- 4. From the *Version History* pop-up, the following information is displayed:
  - Version Number
  - Date and Time
  - Created By/Edited By

| -      |                        | Q Search                                        |                 | \$ @ Q |
|--------|------------------------|-------------------------------------------------|-----------------|--------|
| Арр    | ~                      | Act                                             |                 |        |
| ٩      |                        |                                                 |                 | +      |
| Role   | A                      |                                                 |                 |        |
|        | Default User ×         | Version History                                 | ×               |        |
|        |                        |                                                 |                 |        |
| File o | or URL                 | Select a version to open in preview             | 1               |        |
| \$ S(  | ORT BY: CREATION       | Version 8                                       | CURRENT VERSION |        |
|        |                        | Aug 24, 2023 1:58 PM by Jeff Wakem              |                 |        |
|        |                        | Version 7                                       |                 |        |
|        | vv                     | Aug 24, 2023 1:58 PM by Jeff Wakem              |                 |        |
| D      | emo.docx               | Version 6                                       |                 |        |
| A      | ug 24, 2023 1:58 PM    | Aug 24, 2023 1:56 PM by Default User            |                 |        |
|        |                        | Version E                                       |                 |        |
|        |                        | Aug 23, 2023 4:40 PM by Jeff Wakem              |                 | 0      |
|        |                        |                                                 |                 |        |
|        | +6 Attachment          | Version 4<br>Aug 23, 2023 1:58 PM by Jeff Wakem |                 |        |
|        | SHOW ALL               |                                                 |                 |        |
|        |                        | Version 3                                       |                 |        |
|        |                        | Aug 22, 2025 5.55 PM by Default Oser            |                 |        |
|        |                        |                                                 | DONE            |        |
| Dr     | an files here or click |                                                 | DONE            |        |
|        | ag mes here on-click   |                                                 |                 |        |

Version History Pop-up

5. Click a **File**. A file preview will open in a new tab in your browser using Microsoft Office web applications.

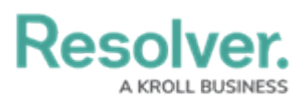

| Demo.docx                     |                      |                   | DAD     | × |
|-------------------------------|----------------------|-------------------|---------|---|
| Aug 24, 2023 1:56 PM by Defau | lt User              |                   |         |   |
| Word                          | Demo v               | :                 | 0       |   |
|                               | D Accessibility Mode | $ m \pm$ Download | 🔒 Print |   |
|                               |                      |                   |         |   |

File Preview